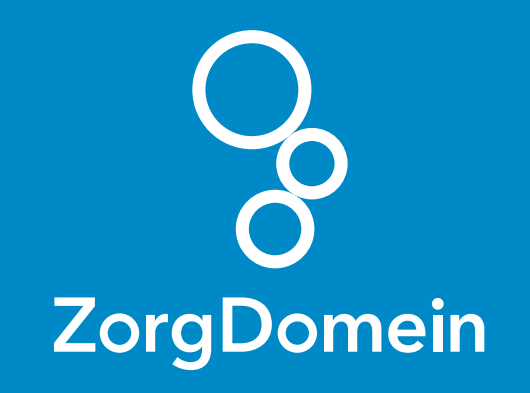

# Starten met **ZorgDomein** voor gebruikers van **Zorgdossier** Juni 2018

ZorgDomein verbetert zorg

Starten met ZorgDomein voor gebruikers van Zorgdossier 1

#### Stap 1: Stel je werkplek in

Service & Support van ZorgDomein stuurt een verzoek naar de ICT beheerder van de praktijk om ZorgDomein in te stellen. De ICT beheerder stuurt de praktijk een bevestiging dat ZorgDomein is ingesteld. Vanaf dat moment kan je gebruik maken van ZorgDomein.

## Stap 2: Start ZorgDomein vanuit een patiëntendossier

- a. Open een dossier van bijvoorbeeld een testpatiënt. Wanneer in Zorgdossier geen testpatiënt aanwezig is, selecteer dan je eigen dossier of het dossier van een collega.
- b. Selecteer een bestaand deelcontact, of maak een nieuw deelcontact aan en sla het consult op.
- **c.** Klik in de rechterbalk op het logo van ZorgDomein.
- **d.** Pas eventueel de selectie aan en klik 'ZorgDomein' om ZorgDomein te starten.

#### Stap 3: Maak een (test)verwijzing in ZorgDomein

- a. Als je ZorgDomein voor de eerste keer opstart, krijg je de mogelijkheid om een ZorgDomein-account aan te maken.
- b. Na het aanmaken van je ZorgDomein-account, kun je een willekeurige zorgvraag selecteren in het zorgvraagmenu. Kies bijvoorbeeld voor 'Cardiologie -Hartfalen'.
- **c.** Typ in het zoekveld 'Oefen' om het Oefenziekenhuis op te zoeken.
- d. Kies een zorgproduct uit het Oefenziekenhuis en start de verwijzing.

- e. Klik op 'Verwijs' en print eventueel het patiëntbericht.
- **f.** Klik daarna op 'Verder' om de verwijsbrief te openen.
- g. Om de verwijzing af te ronden, klik je op 'Versturen'. Vervolgens kun je terugkeren naar het informatiesysteem.

## Stap 4: Controleer de terugkoppeling in Zorgdossier

Bij het terugkeren in Zorgdossier komt de P-regel en de verwijsbrief direct in het journaal van de patiënt te staan.

Nu kun je gebruikmaken van ZorgDomein!

Kijk op de website van ZorgDomein voor:

Instructievideo's zorgdomein.com/video

Veelgestelde vragen zorgdomein.com/vragen